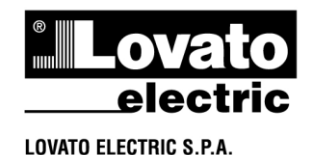

24020 GORLE (BERGAMO) ITALIA VIA DON E. MAZZA, 12 TEL. 035 4282111 TELEFAX (Nazionale): 035 4282200 TELEFAX (International): +39 035 4282400 Web www.LovatoElectric.com E-mail info@LovatoElectric.com

- SOFTWARE E APPLICAZIONI
   Domande frequenti
- SOFTWARE AND APPLICATIONS
   Frequently asked questions

## **EXCGLA01, SYNERGY**

#### Quali sono le operazioni da considerare quando si vuole connettere il gateway data logger <u>EXCGLA01</u> ad una installazione di Synergy on site?

I passaggi necessari se si desidera utilizzare <u>EXCGLA01</u> su un'installazione di Synergy diversa dal cloud LOVATO Electric sono i seguenti:

- 1) Aggiornare Synergy all'ultima versione;
- Aggiornare i driver di Synergy all'ultima versione. Entrambi gli aggiornamenti sono disponibili sul sito LOVATO Electric alla pagina <u>https://www.lovatoelectric.com/DocumentMan</u> <u>agement.aspx?id=136</u>
- Importare in Synergy gli scenari (Accedendo come amministratore a Synergy, scegliere Utilità->Importa Scenario, scaricare il file cliccando su "download" e importarlo).

#### Su EXCGLA01:

- Aggiornare il software all'ultima versione, prelevando l'aggiornamento sempre dal sito internet LOVATO Electric alla pagina <u>https://www.lovatoelectric.com/DocumentMan</u> <u>agement.aspx?id=308</u>
- Accedendo a EXCGLA01, nell'area amministrazione inserire nel parametro http remoto l'URL per la connessione secondo lo schema <u>http://<synergy\_ip>:<synergy\_port>/api/gl/Excgl</u>
- <u>a/Send</u>
  6) Inserire le stesse credenziali utilizzate per accedere a Synergy.

# What are the operations to consider when the user wants to connect the gateway data logger <u>EXCGLA01</u> to an installation of Synergy on site?

The steps required to connect <u>EXCGLA01</u> to a Synergy installation different from LOVATO Electric Cloud are as follows:

- 1) Update Synergy to the latest version.
- Update Synergy drivers to the latest version. Both updates are available on the LOVATO Electric website at <u>https://www.lovatoelectric.com/DocumentMan</u> agement.aspx?id=136
- Import the scenarios into Synergy (by logging into Synergy as administrator, choose Utilities-> Import Scenarios, download the file by clicking on "download" and import it).

### On EXCGLA01:

- Update the software to the latest version, downloading the update file from the LOVATO Electric website at <u>https://www.lovatoelectric.com/DocumentMan</u> agement.aspx?id=308
- 5) By accessing EXCGLA01, in the administration area enter the URL for the connection in the http remote server parameter according to the scheme

http://<synergy\_ip>:<synergy\_port>/api/gl/Excgl a/Send

6) Enter the same credentials used to log into Synergy.